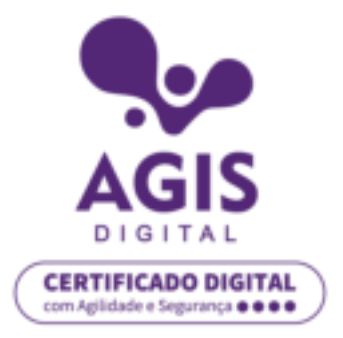

## Não sabe se seu sistema é 32 bits ou 64 bits? Siga os passos a seguir para descobrir.

 Mantenha pressionada a tecla Windows > Secondaria - Em seguida, pressione a tecla E. Ao fazer isso, irá aparecer a seguinte tela:

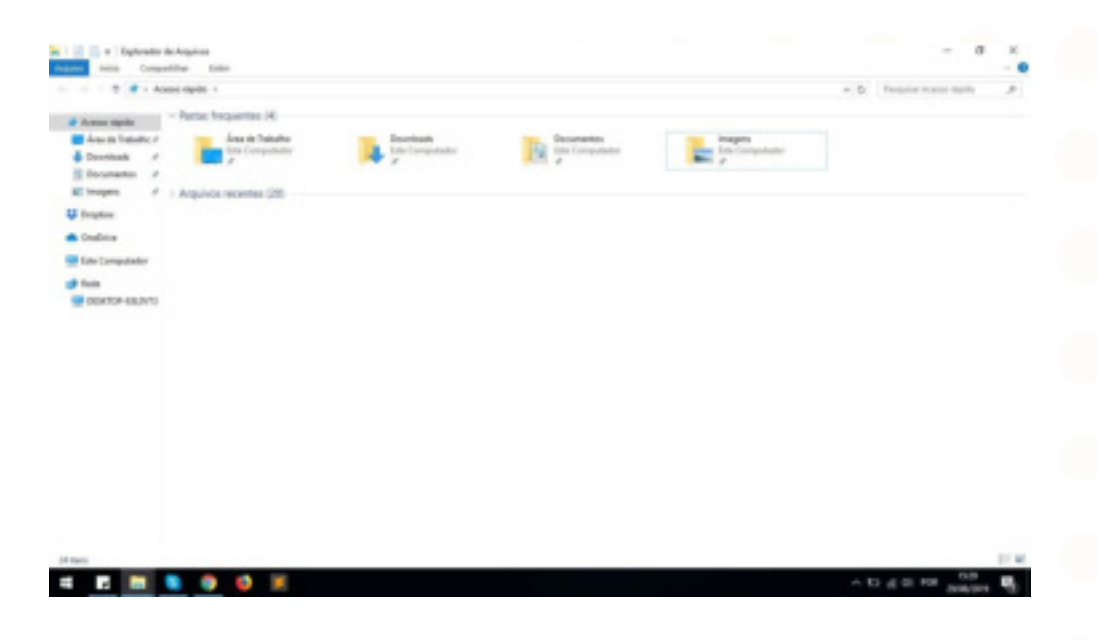

2. Em seguida, clique com o botão direito do mouse em **Este Computador** e, depois, clique em **Propriedades**, como mostrado na imagem a seguir:

| and the second  |                                                                                                    |                           |          |         |                 |              |
|-----------------|----------------------------------------------------------------------------------------------------|---------------------------|----------|---------|-----------------|--------------|
|                 | Site Computedor                                                                                                    |                           |          |         | - 5 Paper Linco | and a second |
| · Anne signite  | - Perter (G)                                                                                                    |                           |          |         |                 |              |
| Area de Traball | Area de Taltalho                                                                                                    | Received to               | A Durbah | tragers |                 |              |
| Countered and   | 1                                                                                                    |                           |          |         |                 |              |
| all imagers     | A Misca                                                                                                    | Total State               |          |         |                 |              |
| Finghts         | - Dispositivos e amitades (2)                                                                                                |                           |          |         |                 |              |
| Dialities       | Distribution (C)                                                                                                    | Contractor and the second |          |         |                 |              |
| Ede Damps ( 1   | No. 64 Sector do 123-08                                                                                                    | -                         |          |         |                 |              |
| 2000-           | Faze envisione<br>Magner autointé de redu<br>libbé ans recoi janda<br>Faze na lance républe<br>Descanectier autointe de redu |                           |          |         |                 |              |
|                 | Advisorse on fecal de mile                                                                                                   |                           |          |         |                 |              |
|                 | Exclusi<br>Reference:                                                                                                    |                           |          |         |                 |              |
|                 | Poplakata                                                                                                    |                           |          |         |                 |              |

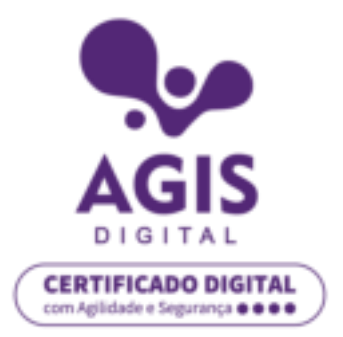

3. Neste momento, já é possível verificar a arquitetura do seu sistema, no campo tipo de sistema operacional, podendo ser 32 ou 64 bits (destacado em vermelho na imagem).

| 🔜 Sidema                                                      |                                                                  |                                                                        |   |               | ж  |  |  |  |
|---------------------------------------------------------------|------------------------------------------------------------------|------------------------------------------------------------------------|---|---------------|----|--|--|--|
| 💠 🔅 🗠 🕆 🔜 > Painel de l                                       | ~ 0                                                              | Peoquiser Painel de Controle 🚽                                         | ρ |               |    |  |  |  |
| Arquive Editar Exibir Ferrarra<br>EPSON EasyPhoto Print = @ P | entes<br>Photo Print                                             |                                                                        |   |               |    |  |  |  |
| Inicio do Painel de Controle                                  | Exibir informações bás                                           | cas sobre o computador                                                 |   |               | î  |  |  |  |
| 💗 Gerenciador de Dispositivos                                 | Edição de Windows                                                |                                                                        |   |               |    |  |  |  |
| 🧐 Configurações remetas                                       | Configurações remetas Windows 10 Pro                             |                                                                        |   |               |    |  |  |  |
| 🧐 Proteção do sistema                                         | © 2019 Microsoft Corporation. Todos os direktos reservedos.      |                                                                        |   | ndows10       |    |  |  |  |
| Configurações avançadas do<br>sistema                         |                                                                  |                                                                        |   | 100110        |    |  |  |  |
|                                                               | Processador                                                      | Intel®: Core/TMI IX-IDISU CPU @ 1.60GHz 1.80 GHz                       |   |               |    |  |  |  |
|                                                               | Memoria instalada (RAM)                                          | 8,00 G8 (utiliative) 7,15 G8)                                          |   |               |    |  |  |  |
|                                                               | Tipo de sistema:                                                 | Sistema Operacional de 64 bits, processador com base em x64            |   |               |    |  |  |  |
|                                                               | Caneta e Toque                                                   | Merihuma Entrada à Caneta ou por Toque está disponível para este video |   |               |    |  |  |  |
|                                                               | Nome do computados, dominio e configurações de grupo de trabalho |                                                                        |   |               |    |  |  |  |
|                                                               | Nome do computados                                               |                                                                        |   | State of      |    |  |  |  |
|                                                               | Nome complete do<br>computador:                                  |                                                                        |   | configurações |    |  |  |  |
|                                                               | Descripte de computado                                           |                                                                        |   |               |    |  |  |  |
|                                                               | Grupo de trabalho:                                               |                                                                        |   |               |    |  |  |  |
| Consulte também                                               | Ativação do Windows                                              |                                                                        |   |               | .1 |  |  |  |
| Segurança e Manutenção                                        | Windows ativado Leres                                            | Remes de Licença para Software Microsoft                               |   |               |    |  |  |  |
|                                                               |                                                                  |                                                                        |   |               |    |  |  |  |